## (番外編) Scilab のインストールと実行の手順

以下に, Scilab のインストールと実行の仕方を簡単に説明します. Scilab を詳しく 知りたい読者は別途, 関連する書籍を参考にして下さい.

- 1. インストール
  - (1) ダウンロード及びインストール
    以下のホームページにおいて、Download をクリックすると、現在、リリースされている最新の Scilab が表示されます. その中から、ご使用の OS を選択すると、ダウンロード及びインストールができます.
    http://www.scilab.org/
- 2. 書籍に記したプログラムを実行する手順
  - (1) 作業ディレクトリを作成し、数理工学社のホームページに掲載されている Scilab ファイルー式を作成したディレクトリ内に展開してください.
  - (2) Scilab をスタートします.

下記のウィンドウが現れます.

| フィイル シッグ<br>Columnia Source Constraints<br>Documents<br>Adolo<br>Adolo<br>Adolo<br>Adolo<br>Constraints<br>Documents<br>Adolo<br>Adolo<br>Adolo<br>Constraints<br>Documents<br>Documents<br>Docum | マ * ×<br>・ ●<br>・ ●<br>・ ●<br>・ ●<br>・ ○<br>・ ○<br>・ ○<br>・ ○<br>・ ○<br>・ ○<br>・ ○<br>・ ○ |  |
|----------------------------------------------------------------------------------------------------|-------------------------------------------------------------------------------------------|--|

図 1 Scilab スタート画面

- (3) 作業ディレクトリの指定
  - 図1の矢印で示すボタンをクリックすると、「ディレクトリ選択」というウ ィンドウが現れ、作業ディレクトリの指定が可能となります.その際、2.(1) で作成したディレクトリを選んでください.そうすると、図1の矢印で示し た下の欄に、Scilabファイルの一式が現れるはずです.
- (4) ファイルの実行
  - 現れた Scilab ファイルのいずれかをダブルクリックしてください (例:"Fig.6-1.sce"を選択). すると,別なウィンドウとして,そのファ イルの中身が下記のように現れます.

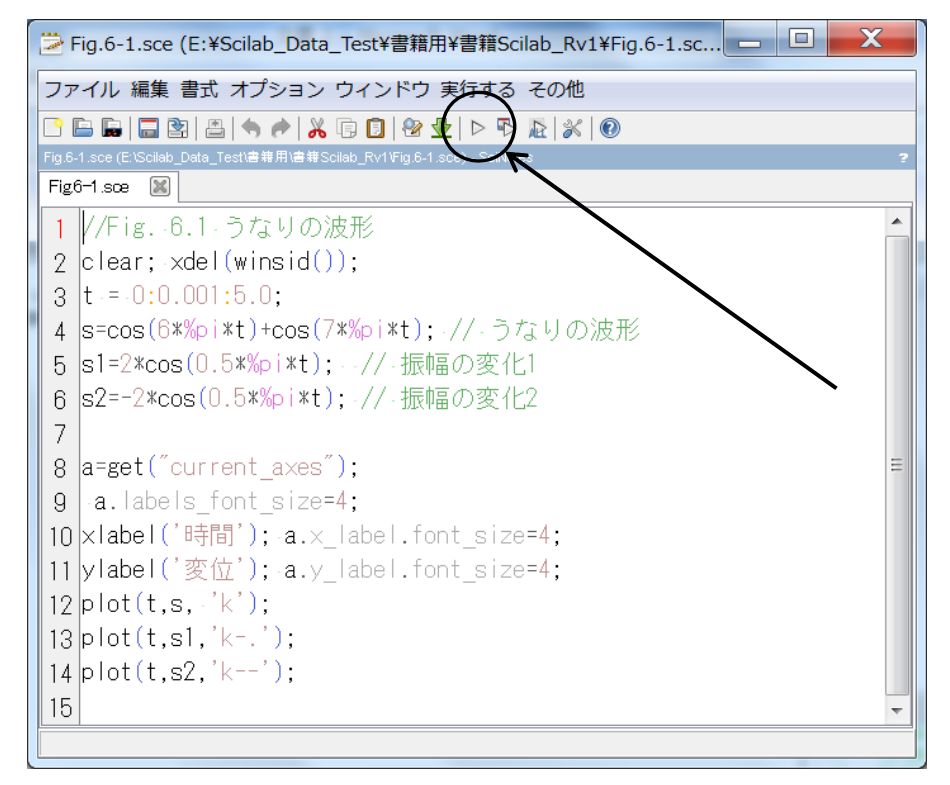

- 図 2 プログラムリスト画面
- 2 実行

図2の矢印で示すボタンをクリックすると、プログラムが実行できます.

③ 終了

他のソフトと同様, ウィンドウの右上の×印をクリックすることで終了で きます.

以上